## HP Photosmart 8100 series Başvuru Kılavuzu

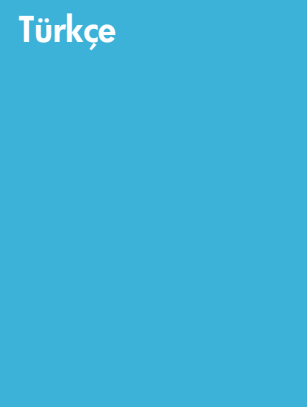

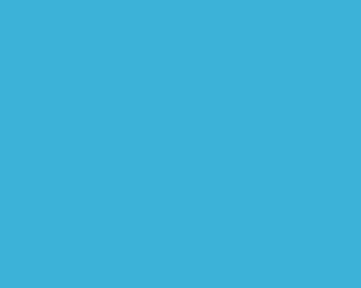

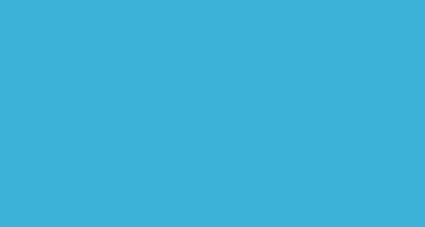

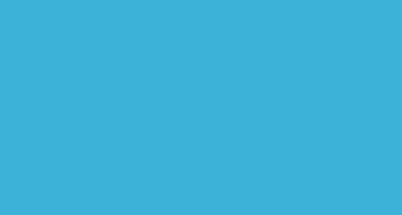

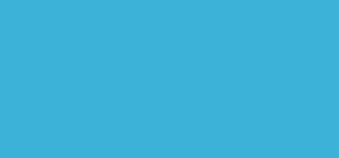

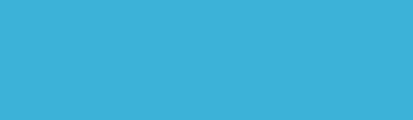

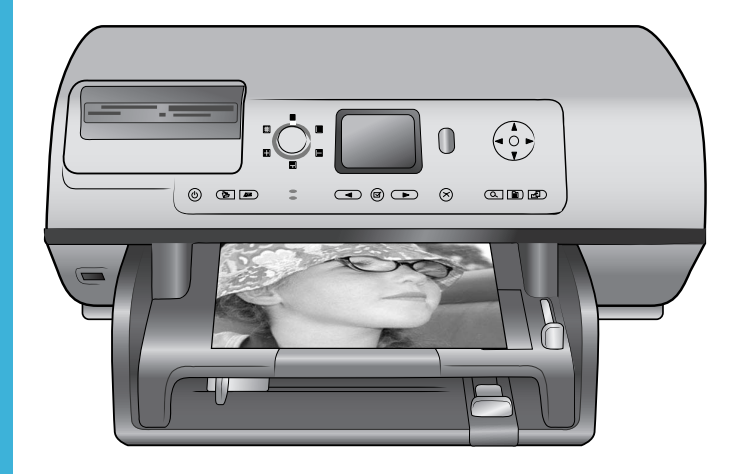

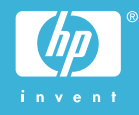

## Telif hakları ve ticari markalar

© Telif Hakkı 2004 Hewlett-Packard Development Company, L.P. Bu belgede sunulan bilgiler önceden bildirilmeksizin değiştirilebilir. Telif hakkı yasalarının izin verdiği durumlar dışında, önceden yazılı izin almaksızın bu belgenin çoğaltılması, uyarlanması veya başka bir dile çevrilmesi yasaktır.

## Bildirim

HP ürün ve hizmetlerine ilişkin garantiler söz konusu ürün ve hizmetlerle birlikte verilen açık garanti beyanlarında yer alanlardan ibarettir. Bu belge içindeki hiçbir bölüm ek bir garanti oluşturduğu şeklinde yorumlanmamalıdır. HP bu belgede bulunan hiçbir teknik ya da yayıncıya ait hata veya eksiklikten sorumlu tutulamaz.

Hewlett-Packard Development Company, L.P. bu belge veya bu belgede anlatılan program malzemesiyle ilişkili olarak veya bu belge ve program malzemesinin yerleştirilmesinden, performansından veya kullanımından kaynaklanan arızi veya sonuç olarak ortaya çıkan zararlardan sorumlu tutulamaz.

## Ticari Markalar

HP, HP logosu ve Photosmart Hewlett-Packard Development Company, L.P mülkiyetindedir. Secure Digital logosu SD Association'in ticari markasıdır. Microsoft ve Windows Microsoft Corporation'ın tescilli ticari markalarıdır.

CompactFlash, CF ve CF logosu CompactFlash Association'ın (CFA) ticari markalarıdır.

Memory Stick, Memory Stick Duo, Memory Stick PRO ve Memory Stick PRO Duo, Sony Corporation'ın ticari markaları ve tescilli ticari markalarıdır. MultiMediaCard, Alman Infineon Technologies AG'nin ticari markasıdır ve MMCA (MultiMediaCard Association) lisanslıdır.

Microdrive, Hitachi Global Storage Technologies'in ticari markasıdır.

SmartMedia, Toshiba Corporation'ın ticari markasıdır.

xD-Picture Card, iFuji Photo Film Co., Ltd., Toshiba Corporation ve Olympus Optical Co., Ltd.'nin ticari markasıdır. Mac, Mac logosu ve Macintosh, Apple Computer, Inc'in tescilli ticari markalarıdır.

Bluetooth marka sözcüğü ve logosu Bluetooth SIG, Inc. mülkiyetindedir ve bu markaların Hewlett-Packard Company tarafından kullanımı lisans altındadır.

PictBridge ve PictBridge logosu, Camera & Imaging Products Association (CIPA) şirketinin ticari markalarıdır.

Diğer marka ve ürünleri ilgili şirketlerin ticari ve tescilli ticari markalarıdır.

Yazıcıda bulunan katıştırılmış yazılım kısmen Independent JPEG Group'un çalışmasına dayalıdır.

Bu belgede yer alan bazı fotoğrafların telif hakları orijinal sahiplerine aittir.

## Düzenleme model tanımlama numarası SDGOA-0402

Ürüne düzenleme tanımlaması amacıyla bir Düzenleme Model Numarası atanmıştır. Ürün Düzenleme Model Numarası SDGOA-0402'dir. Bu düzenleme numarası (Photosmart 8100 series yazıcı) pazarlama adı veya (Q3399A) ürün numarasıyla karıştırılmamalıdır.

## Güvenlik bilgileri

Yangın veya elektrik şoku riskini azaltmak için bu ürünü kullanırken her zaman temel güvenlik tedbirlerine uyun.

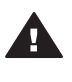

Uyarı Yangın veya şok tehlikesini önlemek için, bu ürünü yağmur veya neme maruz bırakmayın.

- HP Photosmart 8100 series Hızlı Başlangıç kitapçığındaki tüm yönergelerini okuyun ve anlayın.
- Birimi güç kaynağına bağlarken mutlaka topraklanmış bir elektrik prizi kullanın. Prizin topraklanmış olup olmadığını bilmiyorsanız, nitelikli bir elektrik teknisyenine kontrol ettirin.
- Ürünün üzerinde yer alan tüm uyarı ve yönergeleri gözden geçirin.
- Temizlemeden önce ürünün prizlerle olan bağlantılarını kesin.
- Bu ürünü suya yakın yerlerde veya siz ıslakken kurmayın ve kullanmayın.

- Ürünü sabit bir yüzeye güvenli bir şekilde kurun.
- Ürünü, kimsenin güç kablosuna basmayacağı veya üzerinden geçmeyeceği ve kablonun zarar görmeyeceği, korumalı bir yere kurun.
- Ürün normal olarak çalışmazsa, HP Photosmart Yazıcı ekran Yardımındaki sorun giderme bilgilerine bakın.
- Ürünün içindeki parçalara kullanıcı tarafından servis yapılamaz. Servis için nitelikli servis personeline başvurun.
- İyi havalandırılmış bir alanda kullanın.

## İçindekiler

| 1 | Hoş geldiniz                        | 3  |
|---|-------------------------------------|----|
|   | Ek bilgi                            | 3  |
|   | Kutuda bulunanlar                   | 3  |
|   | Yazıcıya genel bakış                | 4  |
|   | Yazıcı menüsü                       | 7  |
|   | Kağıt bilgileri                     | 14 |
|   | Kartuş bilgilerini yazdırma         | 16 |
| 2 | Yeni yazıcınızla yazdırma           | 19 |
|   | Hızlı başlangıç                     | 19 |
|   | Bilgisayarsız bastırma              | 20 |
|   | Bellek kartlarını kullanma          | 20 |
|   | Desteklenen dosya biçimleri         | 20 |
|   | Bellek kartlarını takma             | 20 |
|   | Fotoğrafları seçme                  | 21 |
|   | Seçili fotoğrafları bastırma        | 22 |
|   | Fotoğrafları geliştirme             | 22 |
|   | Yazıcı tercihlerini değiştirme      | 22 |
|   | Bağlanma                            | 22 |
|   | Diğer cihazlara bağlanma            | 22 |
|   | HP Instant Share üzerinden bağlanma | 23 |
|   | Bilgisayarla bastırma               | 24 |
| 3 | Yazılımı yükleme                    | 27 |
|   | Yazılımı yükleme                    | 27 |
|   | Yükleme sorunlarını giderme         | 28 |
| 4 | Destek ve garanti.                  | 29 |
|   | Müşteri Desteği                     | 29 |
|   | Telefonla Müşteri Desteği           | 29 |
|   | Arama yapma                         | 30 |
|   | Sınırlı garanti bildirimi           | 31 |
| 5 | Belirtimler                         | 33 |
|   | Sistem gereksinimleri               | 33 |
|   | Yazıcı özellikleri                  | 33 |
|   | Çevre beyanları                     | 36 |
|   | Çevreyi koruma                      | 36 |
|   | Ozon üretme                         | 36 |
|   | Enerji tüketimi                     | 36 |
|   | Kağıt kullanımı                     | 36 |
|   | Plastik malzemeler                  | 36 |
|   | Malzeme güvenliği veri sayfaları    | 37 |
|   | Geri dönüştürme programı            | 37 |

## 1 Hoş geldiniz

HP Photosmart 8100 series yazıcı satın aldığınız için teşekkürler! Bu yeni fotoğraf yazıcısıyla güzel fotoğraflar bastırabilir, fotoğrafları bilgisayara kaydedebilir ve bilgisayar kullanarak veya kullanmadan eğlenceli ve kolay projeler oluşturabilirsiniz.

## Ek bilgi

Yazıcı aşağıdaki belgelerle birlikte gelir:

- Kurulum Kılavuzu: HP Photosmart 8100 series Hızlı Başlangıç kitapçığı yazıcınızı nasıl kuracağınızı, yazılımı nasıl yükleyeceğinizi ve ilk fotoğrafınızı nasıl bastıracağınızı açıklar.
- Kullanıcı Kılavuzu: Kullanıcı Kılavuzu, yazıcının temel özelliklerini anlatır, yazıcının bilgisayara bağlanmadan nasıl kullanılacağını açıklar ve donanım sorun giderme bilgilerini içerir. Kullanıcı Kılavuzu CD'sinde çevrimiçi olarak bulunur.
- Başvuru Kılavuzu: HP Photosmart 8100 series Başvuru Kılavuzu şu anda okumakta olduğunuz kitaptır. Bu kitap; kurulum, işleyiş, teknik destek ve garanti dahil, yazıcı hakkında temel bilgiler sağlar. Ayrıntılı yönergeler için Kullanıcı Kılavuzu CD'sine bakın.
- HP Photosmart Yazıcı Yardımı: HP Photosmart Yazıcı ekran Yardımı yazıcının bilgisayara bağlanarak nasıl kullanılacağını açıklar ve yazılıma ilişkin sorun giderme bilgileri içerir.

HP Photosmart yazıcı yazılımını bilgisayara yükledikten sonra, HP Photosmart Yazıcı ekran Yardımını görüntüleyebilirsiniz:

- Windows PC: Başlat menüsünden, Programlar, (Windows XP'de Tüm Programlar'ı seçin) > HP > Photosmart 320, 370, 7400, 7800, 8100, 8400, 8700 series > Photosmart Help (Photosmart Yardımı)'i seçin.
- Macintosh: Finder'da (Bulucu) Help > Mac Help'i (Yardım > Mac Yardımı) ve sonra Library > HP Photosmart Printer Help for Macintosh'ı (Kitaplık > Macintosh için HP Photosmart Yazıcı Yardımı) seçin.

## Kutuda bulunanlar

Yazıcı kutusunda aşağıdakiler bulunur:

- HP Photosmart 8100 series yazıcı
- HP Photosmart 8100 series Kurulum Kılavuzu
- HP Photosmart 8100 series *Başvuru Kılavuzu*
- HP Photosmart 8100 series yazıcı yazılımı CD'si
- Kullanıcı Kılavuzu CD'si
- Kağıt örneği
- Fotoğraf kağıdı saklama poşeti
- Üç renkli ve Fotoğraf yazıcı kartuşları
- Yazıcı kartuşu koruyucusu
- Bir güç kaynağı (güç kaynaklarının görünümleri değişebilir veya ek bir güç kablosu içerebilirler)

Not İçerik ülkeye/bölgeye göre değişebilir.

## Yazıcıya genel bakış

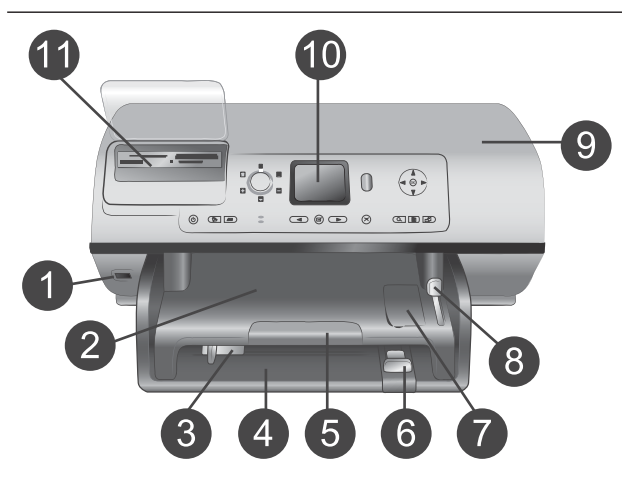

## Yazıcının önü

- Kamera bağlantı noktası PictBridge<sup>™</sup> dijital kamerasını yazıcıya bağlamak veya HP Bluetooth<sup>®</sup> kablosuz yazıcı adaptörü takmak için bu bağlantı noktasını kullanın.
- 2 Çıkış tepsisi Küçük ortamlar yüklemek veya öndeki kağıt sıkışmalarını gidermek için bu tepsiyi yukarı kaldırın.
- 3 Kağıt genişliği kılavuzu Bu kılavuzu Ana tepsideki kağıdın kenarlarına dayanacak şekilde ayarlayın.
- 4 Ana tepsi Yazdırmada kullanılacak düz kağıt, asetat, zarf veya diğer ortamı bu tepsiye yerleştirin.
- 5 Çıkış tepsisi uzantısı Sekmeyi yukarı kaldırın ve Çıkış tepsisini yazıcıdan çıkarılan yazdırılmış kağıtları tutması için kendinize doğru çekerek uzatın.
- 6 Kağıt uzunluğu kılavuzu Bu kılavuzu Ana tepsideki kağıdın sonuna dayanacak şekilde ayarlayın.
- 7 Fotoğraf tepsisi Fotoğraf tepsisine küçük fotoğraf kağıdı yüklemek için Çıkış tepsisini yukarı kaldırın.
- 8 **Fotoğraf tepsisi kaydırıcısı** Fotoğraf tepsisini yerleştirmek için bu kaydırıcıyı ileri doğru itin.
- Üst kapak Yazıcı kartuşlarına ve yazıcı kartuşu saklama alanına erişmek ve kağıt sıkışmalarını gidermek için bu kapağı yukarı kaldırın.
   Yazıcı ekranı
- 10 Yazıcı ekranı Fotoğraflarınızı ve menü seçeneklerini görüntülemek için bu ekranı kullanın.
- 11 Bellek kartı yuvaları

# 

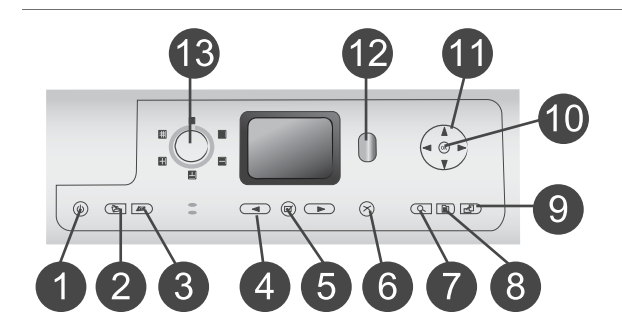

## Bellek kartlarını buraya takın.

## Yazıcının arkası

- Güç kablosu bağlantısı Yazıcıyla birlikte sağlanan güç kablosunu bağlamak için bu bağlantı noktasını kullanın.
- USB bağlantı noktası Bu bağlantı noktasını yazıcıyı bir bilgisayara veya HP doğrudan yazdırma dijital kamerasına bağlamak için kullanın.
- Arka erişim kapağı Kağıt sıkışmalarını gidermek için bu kapağı çıkarın.

## Kontrol paneli

- On (Açık) Yazıcıyı açmak veya güç tasarrufu moduna geçirmek için bu düğmeyi kullanın.
- 2 Kaydet Fotoğrafları bellek kartından bilgisayara kaydetmek için bu düğmeye basın.
- HP Instant Share Fotoğrafi e-posta ile göndermek için bu düğmeye basın. Kaydet ve HP Instant Share düğmeleri yalnızca yazıcı bilgisayara bağlıysa çalışır. Daha fazla bilgi için, bkz: Bağlanma.
   Fotoğraf Sec okları
  - Fotoğraf Seç okları Bellek kartındaki fotoğraflar arasında hareket etmek için bu okları kullanın.
- 5 Fotoğraf Seç Görüntülenen fotoğaf veya çerçeveyi yazdırmak üzere seçmek için bu düğmeyi kullanın.
   6 İptal
  - Fotoğrafların seçimini kaldırmak, menüden çıkmak veya gerçekleştirilmesini istemiş olduğunuz bir eylemi durdurmak için bu düğmeye basın.
- 7 Yakınlaştır

Yakınlaştır moduna girmek, görüntülenen fotoğrafı yakınlaştırmak ve 9'lu görünüm moduna geçmek için bu düğmeyi kullanın. 8 Menü Yazıcı menüsünü görüntülemek için bu düğmeyi kullanın. 9 Döndür Görüntülenen fotoğrafı döndürmek için bu düğmeye basın. 10 **Tamam** Yazıcı ekranındaki soruları yanıtlamak, menü seçeneklerini seçmek, 9'lu görünüm moduna girmek ve video oynatmak için bu düğmeye basın. 11 Gezinme okları Yazıcı menü seçenekleri arasında hareket etmek, kırpma kutusunun konumunu ayarlamak ve video gösteriminin hızını ve yönünü belirlemek için bu okları kullanın. 12 Yazdır Takılan bellek kartındaki seçili fotoğrafları bastırmak için bu düğmeye basın. 13 Düzen Fotoğraflarınız için yazdırma düzeni seçmek üzere bu düğmeyi çevirin. Gösterge ışıkları

- 1 Açık ışığı
  - Açık—yazıcı açıktır
  - Kapalı—yazıcı güç tasarrufu modundadır
- 2 Durum ışığı
  - Açık (Yeşil)—yazıcı açık ve yazdırma yapmıyor
  - Kapalı—yazıcı güç tasarrufu modundadır

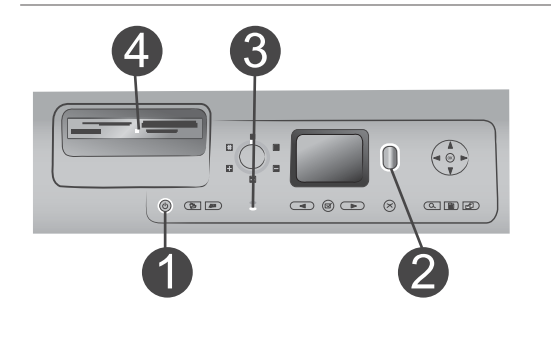

- Yanıp sönen yeşil—yazıcı yazdırma işiyle meşgul
- Yanıp sönen kırmızı yazıcı dikkat etmenizi gerektiriyor
- 3 Kağıt tepsisi ışıkları
  - Fotoğraf tepsisi ışığı açık
     Fotoğraf tepsisi takılı
  - Ana tepsi ışığı açık—Ana tepsi takılı
- 4 Bellek kartı ışığı
  - Açık—bellek kartı doğru bir şekilde takılı
  - Kapalı—takılı bellek kartı yok
  - Yanıp sönüyor—bellek kartıyla yazıcı veya bilgisayar arasında bilgi iletimi yapılıyor

## Yazıcı menüsü

Yazıcı menüsüne erişmek için Menü düğmesine basın. Bir alt menü görüntülüyorsanız, Menü'ye bastığınızda ana yazıcı menüsüne dönersiniz.

## Yazıcı menüsünde gezinmek için:

- Yazıcı ekranında görüntülenen menü seçenekleri arasında hareket etmek için Gezinme ▲ veya ▼ düğmesine basın. Erişilebilir olmayan menü öğeleri gri görünür.
- Bir menüyü açmak veya seçeneği belirlemek için Tamam'a basın.
- Geçerli menüden çıkmak için İptal'e basın.

| Üst düzey<br>menü         | Alt menüler/seçenekler                      | Ek alt menüler/seçenekler                                  |
|---------------------------|---------------------------------------------|------------------------------------------------------------|
| Print                     | Print all (Tümünü yazdır)                   |                                                            |
| (Yazdırma<br>Seçenekleri) | Print proof sheet (Prova<br>sayfası yazdır) |                                                            |
|                           | Scan proof sheet (Prova<br>sayfası tara)    |                                                            |
|                           | Video action prints (Video<br>baskısı)      |                                                            |
|                           | Print range (Yazdırma aralığı)              | Select beginning of range:<br>(Aralık başlangıcını seçin:) |

#### Yazıcı menü yapısı

| Üst dürer:        |                                            | Ek elt menüler/sessekler                                                                                                    |
|-------------------|--------------------------------------------|----------------------------------------------------------------------------------------------------|
| Ust duzey<br>menü | Alt menuler/seçenekler                     | Ek alt menuler/seçenekler                                                                                                    |
|                   |                                            | Select end of range: (Aralık sonunu seçin:)                                                                                                    |
|                   | Print index page (Dizin<br>sayfası yazdır) |                                                                                                    |
|                   | Print new (Yeni yazdır)                    |                                                                                                    |
| Edit (Düzen)      | Remove red eye (Kırmızı göz<br>gider)      |                                                                                                    |
|                   | Photo brightness (Fotoğraf<br>parlaklığı)  | Photo brightness: (Fotoğraf<br>parlaklığı:)<br>(Fotoğraf parlaklığını artırmak<br>veya azaltmak için Gezinme ►<br>veya ◀ düğmesine basın.)                                                                                                    |
|                   | Add frame (Çerçeve ekle)                   | Select pattern: (Örneği seçin:)                                                                                                    |
|                   |                                            | Select color: (Rengi seçin:)                                                                                                    |
|                   | Add color effect (Renk efekti<br>ekle)     | <ul> <li>Choose color effect: (Renk efektini seçin:)</li> <li>Black and white (Siyah beyaz)</li> <li>Sepia (Sepya)</li> <li>Antique (Eskitilmiş)</li> <li>No effect (Efekt yok - varsayılan)</li> <li>Add frame (Çerçeve ekle) seçeneğiyle oluşturulan renk</li> </ul> |
| Taala             | View Que (Q'lu görüntüle)                  |                                                                                                    |
| (Araclar)         | view 9-up (9 iu goruntule)                 |                                                                                                    |
| ()                | Slide show (Slayt gösterisi)               | Slayt gösterisini duraklatmak ve<br>sürdürmek için <b>Tamam</b><br>düğmesine, durdurmak için ise<br><b>İptal</b> düğmesine basın.                                                                                                    |
|                   | Print quality (Baskı kalitesi)             | Print quality: (Baskı kalitesi<br>seçin:)<br>• Best (En iyi) - (varsayılan)<br>• Normal                                                                                                    |
|                   | Print sample page (Örnek<br>sayfa yazdır)  |                                                                                                    |
|                   | Print test page (Test sayfası<br>vazdır)   |                                                                                                    |

| Üst düzey<br>menü | Alt menüler/seçenekler                   | Ek alt menüler/seçenekler                                                                                                    |
|-------------------|------------------------------------------|----------------------------------------------------------------------------------------------------|
|                   | Clean cartridges (Kartuşları<br>temizle) | Continue to second level<br>cleaning? (İkinci düzey<br>temizlemeye devam edilsin mi?)<br>• Yes (Evet)<br>• No (Hayır)                                                                                                    |
|                   |                                          | Continue to third level cleaning?<br>(Üçüncü düzey temizlemeye<br>devam edilsin mi?)<br>• Yes (Evet)<br>• No (Hayır)                                                                                                    |
|                   | Align cartridge (Kartuşu<br>hizala)      |                                                                                                    |
| Bluetooth         | Device address (Aygıt adresi)            | Device address: (Aygıt adresi<br>seçin:)<br>(Bluetooth kablosuz<br>teknolojisine sahip bazı aygıtlar<br>yerini belirlemeye çalıştıkları<br>aygıtın adresini girmenizi<br>gerektirir. Bu menü seçeneği<br>aygıt adresini gösterir.)                                                                                                    |
|                   | Device name (Aygıt adı)                  | Device name: (Aygıt adı:)<br>(Yazıcı için, yazıcıyı<br>bulduklarında Bluetooth<br>kablosuz teknolojisine sahip<br>diğer aygıtlarda görüntülenecek<br>olan bir aygıt adı seçebilirsiniz.)                                                                                                    |
|                   | Passkey (Geçiş anahtarı)                 | <ul> <li>(Numarayı artırmak için</li> <li>Gezinme ▲ düğmesine;</li> <li>azaltmak için Gezinme ▼</li> <li>düğmesine basın. Sonraki</li> <li>numaraya geçmek için Tamam</li> <li>düğmesine basın.)</li> <li>(Bluetooth Security level</li> <li>(Güvenlik düzeyi) High (Yüksek)</li> <li>olarak ayarlandıysa, yazıcıya,</li> <li>yazıcının yerini belirlemeye</li> <li>çalışan Bluetooth kablosuz</li> <li>teknolojisine sahip aygıtların</li> <li>kullanıcılarının yazdırmaya</li> <li>başlamadan önce girmesi</li> <li>gereken bir Bluetooth sayısal</li> </ul> |

| Yazıcı menü yapısı (devam) |                                                                 |                                                                                                    |  |
|----------------------------|-----------------------------------------------------------------|----------------------------------------------------------------------------------------------------|--|
| Üst düzey<br>menü          | Alt menüler/seçenekler                                          | Ek alt menüler/seçenekler                                                                                                    |  |
|                            |                                                                 | geçiş parola atayabilirsiniz.<br>Varsayılan parola 0000'dır.)                                                                                                    |  |
|                            | Accessibility (Erişilebilirlik)                                 | <ul> <li>Accessibility: (Erişilebilirlik seçin:)</li> <li>Visible to all (Herkes için görüntülenebilir)</li> <li>Not visible<br/>(Görüntülenemez)</li> <li>Accessibility (Erişilebilirlik)<br/>Not visible<br/>(Görüntülenemez) olarak<br/>ayarlandığında, yalnızca<br/>aygıt adresini bilen aygıtlar<br/>yazıcıya yazdırabilir.</li> <li>(Bu erişilebilirlik seçeneğini<br/>değiştirerek Bluetooth donanımlı<br/>yazıcıyı diğer Bluetooth<br/>kablosuz teknolojisine sahip<br/>aygıtlar için görüntülenebilir<br/>veya görüntülenemez olarak<br/>ayarlayabilirsiniz.)</li> </ul> |  |
|                            | Security level (Güvenlik<br>düzeyi)                             | <ul> <li>Security Level: (Güvenlik<br/>Düzeyi:)</li> <li>High (Yüksek)<br/>(Yazıcı diğer Bluetooth<br/>kablosuz teknolojisine sahip<br/>aygıtların kullanıcılarının<br/>yazıcı parolasını girmesini<br/>gerektirir)</li> <li>Low (Düşük)<br/>(Yazıcı diğer Bluetooth<br/>kablosuz teknolojisine sahip<br/>aygıtların kullanıcılarının<br/>yazıcı parolasını girmesini<br/>gerektirmez)</li> </ul>                                                                                                    |  |
|                            | Reset Bluetooth options<br>(Bluetooth seçeneklerini<br>sıfırla) | Reset Bluetooth options:<br>(Bluetooth seçeneklerini sıfırla:)<br>• Yes (Evet)<br>• No (Hayır)                                                                                                    |  |
| Help<br>(Yardım)           | Cartridges (Kartuşlar)                                          | Print Cartridge Help: (Yazıcı<br>Kartuşu Yardımı:)<br>(Yazıcı için kullanılabilir olan<br>HP yazıcı kartuşları arasında                                                                                                    |  |

| Üst düzey<br>menü          | Alt menüler/seçenekler                | Ek alt menüler/seçenekler                                                                                                    |
|----------------------------|---------------------------------------|----------------------------------------------------------------------------------------------------|
|                            |                                       | kaydırma yapmak için Gezinme<br>▲ veya ▼ düğmesine basın ve<br>sonra kartuşun nasıl takılacağını<br>görmek için Tamam düğmesine<br>basın)                       |
|                            | Photo sizes (Fotoğraf<br>boyutları)   | Photo Sizes Help: (Fotoğraf<br>Boyutları Yardımı:)<br>(Kullanılabilir fotoğraf boyutları<br>arasında hareket etmek için<br>Gezinme ▲ veya ▼ düğmesine<br>basın) |
|                            | Paper loading (Kağıt yükleme)         | Paper Loading Help: (Kağıt<br>Yükleme Yardımı:)<br>(Kağıt yükleme bilgileri üzerinde<br>hareket etmek için Gezinme ▲<br>veya ▼ düğmesine basın)                 |
|                            | Paper jams (Kağıt sıkışmaları)        | Paper Jam Help: (Kağıt<br>Sıkışması Yardımı:)<br>(Kağıt sıkışmasının nasıl<br>giderileceğini görmek için seçin)                                                 |
|                            | Camera connect (Kamera<br>bağlantısı) | Camera Connect Help: (Kamera<br>Bağlantısı Yardımı:)<br>(PictBridge uyumlu dijital<br>kamerayı yazıcıda nereye<br>bağlayacağınızı görmek için<br>seçin)         |
| Preferences<br>(Tercihler) | SmartFocus                            | Turn SmartFocus: (SmartFocus:)<br>On (Açık - varsayılan)<br>Off (Kapalı)                                                                                        |
|                            | Digital Flash (Dijital Flaş)          | Turn Digital Flash: (Dijital Flaş:) <ul> <li>On (Açık)</li> <li>Off (Kapalı - varsayılan)</li> </ul>                                                            |
|                            | Date/time (Tarih/saat)                | Date/time indicator: (Tarih/saat<br>göstergesi:)<br>Date/time (Tarih/saat)<br>Date only (Yalnızca tarih)<br>Off (Kapalı - varsayılan)                           |

| Üst düzey<br>menü | Alt menüler/seçenekler                           | Ek alt menüler/seçenekler                                                                                                    |
|-------------------|--------------------------------------------------|----------------------------------------------------------------------------------------------------|
|                   | Colorspace (Renk aralığı)                        | <ul> <li>Choose colorspace: (Renk<br/>aralığını seçin:)</li> <li>sRGB</li> <li>Adobe RGB</li> <li>Auto-select (Otomatik seç -<br/>varsayılan)</li> <li>Otomatik seç varsayılan ayarı,<br/>yazıcıya Adobe RGB renk<br/>aralığını kullanmasını<br/>(kullanılabiliyorsa) söyler. Adobe<br/>RGB yoksa yazıcı varsayılan<br/>olarak sRGB ayarını belirler.</li> </ul>                                                                                                    |
|                   | Passport photo mode<br>(Vesikalık fotoğraf modu) | <ul> <li>Turn passport photo mode:<br/>(Vesikalık fotoğraf modu:)</li> <li>On (Açık)</li> <li>Off (Kapalı - varsayılan)</li> <li>Select Size: (Boyut Seç:)</li> <li>On'u (Açık) seçerseniz, yazıcı<br/>vesikalık fotoğraf boyutunu<br/>seçmenizi ister. Vesikalık<br/>fotoğraf modu yazıcıya seçili<br/>boyuttaki tüm fotoğrafları<br/>bastırmasını söyler. Her sayfa<br/>bir fotoğraf içerir. Ancak, aynı<br/>fotoğraftan birkaç kopya<br/>belirtirseniz, bunların hepsi<br/>(yeterli alan varsa) aynı sayfada<br/>görünür.</li> <li>Vesikalık fotoğraf modunda<br/>bastırılan fotoğraflar<br/>kaplanmadan önce gece<br/>boyunca kurumaya bırakılmalıdır.</li> </ul> |
|                   | Tray select (Tepsi seçimi)                       | <ul> <li>Select which paper tray to use:<br/>(Kullanılacak kağıt tepsisini<br/>seçin:)</li> <li>Front (Ön - arka tepsi takılı<br/>değilse varsayılan tepsidir)</li> <li>Rear (Arka)</li> <li>Ask each time (Her zaman<br/>sor - arka tepsi takılıysa<br/>varsayılan ayardır)</li> </ul>                                                                                                    |

| Üst düzey<br>menü | Alt menüler/seçenekler                          | Ek alt menüler/seçenekler                                                                                                    |
|-------------------|-------------------------------------------------|----------------------------------------------------------------------------------------------------|
|                   | Paper detect (Kağıt algılama)                   | Auto paper detect: (Otomatik<br>kağıt algılama:)                                                                                                    |
|                   |                                                 | <ul><li>On (Açık - varsayılan)</li><li>Off (Kapalı)</li></ul>                                                                                                    |
|                   | Preview animation (Önizleme<br>animasyonu)      | Turn preview animation:<br>(Önizleme animasyonu:)                                                                                                    |
|                   |                                                 | <ul><li>On (Açık - varsayılan)</li><li>Off (Kapalı)</li></ul>                                                                                                    |
|                   | Video enhancement (Video<br>geliştirme)         | Turn video print enhancement:<br>(Video geliştirme:)                                                                                                    |
|                   |                                                 | <ul><li>On (Açık)</li><li>Off (Kapalı - varsayılan)</li></ul>                                                                                                    |
|                   | Restore defaults<br>(Varsayılanları geri yükle) | Restore original factory<br>preferences: (Orijinal fabrika<br>tercihlerini geri yükle:)                                                                                                    |
|                   |                                                 | <ul><li>Yes (Evet)</li><li>No (Hayır)</li></ul>                                                                                                    |
|                   |                                                 | Select language (Dil Seç) ve<br>Select country/region (Ülke/<br>bölge seç) (Preferences<br>(Tercihler) menüsündeki<br>Language (Dil) öğesinin altında<br>bulunurlar) ve Bluetooth ayarları<br>(ana yazıcı menüsündeki<br>Bluetooth öğesinin altında<br>bulunur) dışındaki tüm menü<br>öğelerine fabrika ayarlarını geri<br>yükler. |
|                   | Language (Dil)                                  | Select language: (Dil seç:)                                                                                                    |
|                   |                                                 | Select country/region: (Ülke/<br>bölge seç:)                                                                                                    |

Bölüm 1

## Kağıt bilgileri

Fotoğraf kağıdına, düz kağıda veya dizin kartı veya zarf gibi küçük ortamlara yazdırabilirsiniz.

## Kağıt yükleyin

| Kağıt türü                                                                                                    | Nasıl yüklenir?                                                                                                    | Yüklenecek tepsi                                                                               |
|----------------------------------------------------------------------------------------------------|----------------------------------------------------------------------------------------------------|------------------------------------------------------------------------------------------------|
| <ul> <li>Letter ya da A4<br/>kağıdı</li> <li>Asetatlar</li> <li>20 x 25 cm (8 x<br/>10 inç) fotoğraf<br/>kağıdı</li> </ul>                     | <ol> <li>Çıkış tepsisini kaldırın.</li> <li>Düz kağıt, fotoğraf<br/>kağıdı veya asetatları<br/>yazdırılan tarafları<br/>aşağı bakacak<br/>şekilde yükleyin.<br/>Kağıt yığınının kağıt<br/>uzunluğu kılavuzunun<br/>üst noktasını aşıp<br/>aşmadığını kontrol<br/>edin.</li> <li>Fotoğraf tepsisi<br/>kaydırıcısını<br/>duruncaya kadar<br/>kendinize doğru<br/>çekin. Ana tepsi ışığı,<br/>sonraki yazdırma<br/>işinde Ana tepsinin<br/>kullanılacağını<br/>belirtmek üzere yanar.</li> <li>Çıkış tepsisini indirin.</li> </ol> | Ana tepsi                                                                                      |
| <ul> <li>10 x 15 cm (4 x<br/>6 inç) fotoğraf<br/>kağıdı</li> <li>Dizin kartları</li> <li>Hagaki kartları</li> <li>L boyutlu kartlar</li> </ul> | <ol> <li>Çıkış tepsisini kaldırın.</li> <li>Kağıdı yazdırılacak<br/>tarafı aşağı bakacak<br/>şekilde yükleyin.<br/>Şeritli kağıt<br/>kullanıyorsanız, şeritli<br/>kısmı içeri en son<br/>girecek şekilde<br/>yerleştirin.</li> <li>Çıkış tepsisini indirin.</li> <li>Fotoğraf tepsisi<br/>kaydırıcısını<br/>duruncaya kadar ileri<br/>doğru itin. Fotoğraf<br/>tepsisi ışığı, sonraki<br/>yazdırma işinde<br/>Fotoğraf tepsisinin<br/>kullanılacağını<br/>belirtmek üzere yanar.</li> </ol>                                     | Fotoğraf tepsisi<br>1 Çıkış tepsisi<br>2 Kağıt genişliği kılavuzu<br>3 Kağıt uzunluğu kılavuzu |

| sonrakı yazdırma<br>işinde Ana tepsinin<br>kullanılacağını<br>belirtmek üzere yanar. | Kağıt uzunluğu kılav     Z Kağıt genişliği kılavı |
|--------------------------------------------------------------------------------------|---------------------------------------------------|
|                                                                                      |                                                   |
|                                                                                      |                                                   |

| Kağıt türü                                                                          | Nasıl yüklenir?                                                                                                    | Yüklenecek tepsi                                                              |
|-------------------------------------------------------------------------------------|----------------------------------------------------------------------------------------------------|-------------------------------------------------------------------------------|
|                                                                                     |                                                                                                    | 1 Fotoğraf tepsisi kaydırıcısı                                                |
| <ul> <li>13 x 18 cm (5 x<br/>7 inç) fotoğraf<br/>kağıdı</li> <li>Zarflar</li> </ul> | <ol> <li>Çıkış tepsisini, her iki<br/>tarafındaki düğmelere<br/>bastırarak kendinize<br/>doğru çekin.</li> <li>Fotoğraf kağıdını<br/>yazdırılan tarafı aşağı<br/>bakacak şekilde<br/>yükleyin.<br/>Zarfları ön tarafları<br/>aşağı bakacak ve<br/>kapakları sola<br/>gelecek şekilde<br/>yerleştirin. Kağıt<br/>sıkışmalarını<br/>önlemek için<br/>kapakları zarfların<br/>içine sıkıştırın.</li> <li>Çıkış tepsisini yerine<br/>yerleştirin.</li> <li>Fotoğraf tepsisi<br/>kaydırıcısını<br/>duruncaya kadar<br/>kendinize doğru<br/>çekin. Ana tepsi ışığı,<br/>sonraki yazdırma<br/>işinde Ana tepsinin<br/>kullanılacağını<br/>belirtmek üzere yanar.</li> </ol> | Ana giriş tepsisi<br>()<br>()<br>()<br>()<br>()<br>()<br>()<br>()<br>()<br>() |

## Kartuş bilgilerini yazdırma

HP Photosmart 8100 series yazıcı renkli veya siyah beyaz fotoğraflar bastırabilir. HP projeniz için en iyi kartuşu seçebilmeniz için farklı türde yazıcı kartuşları sunar. Bu yazıcıda kullanabileceğiniz kartuş numaraları arka kapakta da gösterilir.

En iyi yazdırma sonuçları için HP yalnızca HP yazıcı kartuşlarını kullanmanızı önerir. Bu tabloda olmayan bir kartuş takmak yazıcı garantisinin geçersiz sayılmasına neden olabilir.

| Aşağıdakini yazdırmak<br>için…       | Bu kartuşu sol bölmeye<br>takın | Bu kartuşu sağ bölmeye<br>takın |
|--------------------------------------|---------------------------------|---------------------------------|
| Tam renkli fotoğraflar               | HP Üç Renkli #343 veya<br>#344  | HP Fotoğraf #348                |
| Siyah beyaz fotoğraflar              | HP Üç Renkli #343 veya<br>#344  | HP Gri Fotoğraf #100            |
| Sepya veya eskitilmiş<br>fotoğraflar | HP Üç Renkli #343 veya<br>#344  | HP Fotoğraf #348                |
| Metin ve renkli çizimler             | HP Üç Renkli #343 veya<br>#344  | HP Siyah #339                   |

## Doğru yazıcı kartuşlarını kullanın

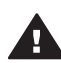

**Dikkat uyarısı** Doğru yazıcı kartuşunu kullandığınızdan emin olun. Ayrıca, HP'nin HP kartuşlarını değiştirmeyi veya yeniden doldurmayı önermediğini unutmayın. HP kartuşlarını değiştirme veya yeniden doldurma nedeniyle ortaya çıkan zararlar HP garanti kapsamında değildir.

En iyi baskı kalitesi için, HP tüm perakende yazıcı kartuşlarını kutuda belirtilen tarihten önce kullanmanızı önerir.

## Yazıcı kartuşunu takma veya değiştirme

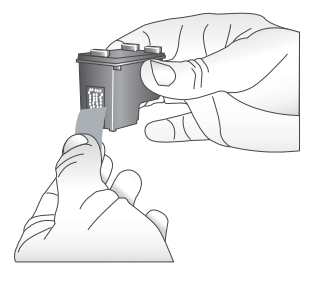

Pembe bandı çıkarın

## Yazıcıyı ve kartuşları hazırlayın

- 1 Yazıcının açık olduğundan ve yazıcının içindeki kartonu çıkardığınızdan emin olun.
- 2 Yazıcının ana kapağını yukarı kaldırın.
- 3 Her iki kartuştaki parlak pembe bandı çıkarın.

Mürekkep püskürtme uçlarına veya bakır renkli temas noktalarına dokunmayın ve kartuşları yeniden bantlamayın.

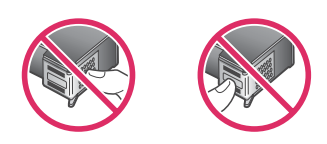

## Buraya dokunmayın

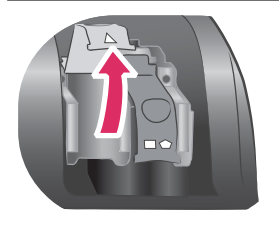

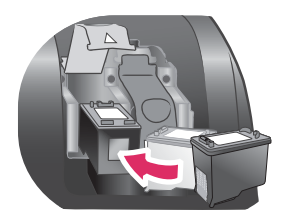

#### Kartuşları takın

- Kartuş değiştiriyorsanız, kartuş bölmesi kapağını açmak için aşağı yukarı hareket ettirin ve sonra kartuşu dışarı çekin.
- 2 Kartuş etiketindeki simgeye bakarak doğru bölmeyle eşleştirin. Kartuşu etiketi üstte olacak şekilde tutun ve bölmeye yukarıya doğru hafif bir açıyla, bakır temas noktaları önce girecek şekilde kaydırın. Kartuş yerine oturana dek itin.
- 3 Kartuş bölmesi kapağını kapatın.
- 4 Gerekiyorsa, ikinci kartuşu takmak için önceki adımları yineleyin.
- 5 Kartuşları takmayı bitirdikten sonra ana kapağı kapatın.

Yazıcının istendiği şekilde çalışması için her iki kartuşu da takmanız gerekir.

İpucu Yedek mürekkep yazdırma modu kartuşlardan biri bozulsa veya mürekkebi bitse bile yazdırmaya devam etmenizi sağlar. Yedek mürekkep yazdırma moduna girmek için kartuşu çıkarın ve ana kapağı kapatın. Yazıcı yazdırmaya devam eder, ancak daha yavaştır ve baskı kalitesi daha düşüktür. Yazıcının yedek mürekkep yazdırma modunda olduğu bir mesajla anımsatılır. Kartuşu en kısa sürede değiştirin.

Yazıcının boş ekranı kartuşlardaki yaklaşık mürekkep düzeyini gösteren iki simge görüntüler (% 100, %75, %50, %25 ve neredeyse boş). Mürekkep düzeyi simgeleri takılan kartuşlardan biri veya her ikisi de gerçek HP kartuşu değilse görüntülenmez.

Yazıcı kartuşunu her taktığınızda veya değiştirdiğinizde, hizalama sayfası yazdırmanızı isteyen bir mesaj görüntülenir. Bu yüksek kalite baskılar elde edilmesini sağlar.

## Kartuşları hizalama

1

Giriş tepsisine kağıt yerleştirin.

2

Kartuş hizalamayı tamamlamak için ekrandaki yönergeleri izleyin.

## Yazıcı kartuşu kullanmadığınızda

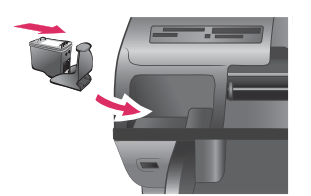

Yazıcıdan yazıcı kartuşunu her çıkardığınızda, varsa, bir yazıcı kartuşu koruyucusunda saklayın. Kartuş koruyucusu mürekkebin kurumasını önler. Kartuşu hatalı saklamak kartuşun bozulmasına neden olabilir.

→ Kartuş koruyucusuna yerleştirmek için, kartuşu koruyucunun içine hafif bir açıyla kaydırın ve sıkıca yerine oturtun.

Kartuş koruyucuya yerleştirdikten sonra, yazıcının üst kapağının altında bulunan saklama alanına koyun.

# 2 Yeni yazıcınızla yazdırma

Kendiniz, aileniz ve arkadaşlarınız için yüksek kaliteli fotoğraflar bastırmak çok kolay. Bu bölüm, baskı işlemine hızlı bir başlangıç yapmanızı sağlamanın yanı sıra, bellek kartlarını kullanma, fotoğrafları seçme, vb. hakkında ayrıntılı yönergeler de sağlar.

## Hızlı başlangıç

Fotoğraf bastırmak artık çok basit! Nasıl yapıldığı aşağıda anlatılmaktadır.

| Yazıcı kartuşu takma | 1 | <ul> <li>Yazıcı kartuşlarını yükleyin.</li> <li>Bkz: Kartuş bilgilerini yazdırma.</li> <li>a Yazıcı kartuşunu paketten çıkarın ve bandı sökün. Bakır renkli kartuş temas noktalarına veya mürekkep püskürtme uçlarına dokunmayın.</li> <li>b Yazıcının üstünü açın.</li> <li>c Kartuş etiketindeki simgeye bakarak doğru bölmeyle eşleştirin. Kartuşu etiketi üstte olacak şekilde tutun ve bölmeye yukarıya doğru hafif bir açıyla, bakır temas noktaları önce girecek şekilde kaydırın. Kartuş yerine oturana dek itin.</li> <li>d Takmanız gereken her yazıcı kartuşu için yineleyin.</li> </ul> |
|----------------------|---|----------------------------------------------------------------------------------------------------|
| Kağıt yükleme        |   | <ul> <li>Bkz: Kağıt bilgileri.</li> <li>a Yazıcının arkasındaki Giriş tepsisini açın.</li> <li>b Giriş tepsisine birkaç fotoğraf kağıdı yükleyin</li> <li>c Kağıt genişliği kılavuzunu uygun şekilde<br/>ayarlayın.</li> </ul>                                                                                                    |

takma.

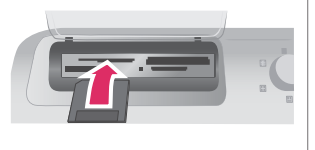

## Bellek kartını takma

| 1 | İçinde fotoğraf bulunan bir bellek kartı takın.                                                    |
|---|----------------------------------------------------------------------------------------------------|
|   | Dikkat uyarısı Bellek kartının yanlış takılması karta ve yazıcıya zarar verebilir. Bellek kartları |
|   | hakkında daha fazla bilgi için, bkz: Bellek kartlarını                                             |

- 2 Karttaki fotoğraflar arasında geçiş yapmak için Fotoğraf Seç ◀ veya ▶ tuşuna basın.
- 3 Bastırmak istediğiniz fotoğrafı seçmek için Fotoğraf Seç ☑ tuşuna basın. Yazıcı ekranında, fotoğrafın sol köşesinde bir onay işareti belirir.

#### (devam)

| 2. Adım: Fotoğrafları seçme |                                                                            |  |
|-----------------------------|----------------------------------------------------------------------------|--|
| Fotoğraf seçme              | Fotoğraf seçme hakkında daha fazla bilgi için,<br>bkz: Fotoğrafları seçme. |  |
|                             |                                                                            |  |

3. Adım: Bastırma

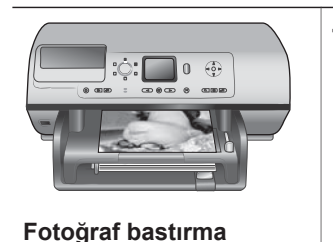

→ Seçili fotoğrafları bastırmak için Print (Yazdır) tuşuna basın.

i ologiai bastirina

## **Bilgisayarsız bastırma**

HP Photosmart 8100 series yazıcı bilgisayarın yanına bile yaklaşmadan büyüleyici fotoğraflar bastırmanıza olanak tanır.

## Bellek kartlarını kullanma

Dijital kameranızla fotoğrafları çektikten sonra, bellek kartını kameradan çıkarabilir ve fotoğraflarınızı görüntülemek ve bastırmak için yazıcıya takabilirsiniz. Yazıcı aşağıdaki türde bellek kartlarını okuyabilir: CompactFlash<sup>™</sup>, Memory Sticks, Microdrive<sup>™</sup>, MultiMediaCard<sup>™</sup>, Secure Digital<sup>™</sup>, SmartMedia<sup>™</sup> ve xD-Picture Card<sup>™</sup>.

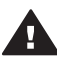

**Dikkat uyarısı** Diğer bellek kartı türlerini kullanmak bellek kartına ve yazıcıya zarar verebilir.

Fotoğrafları dijital kameradan yazıcıya aktarmanın başka yolları hakkında bilgi edinmek için, bkz: Bağlanma.

## Desteklenen dosya biçimleri

Yazıcı aşağıdaki dosya biçimlerini tanır ve doğrudan bellek kartından yazdırabilir: JPEG, sıkıştırılmamış TIFF, AVI (JPEG sıkıştırması), QuickTime (JPEG sıkıştırması), ve MPEG-1. Dijital kameranız fotoğraf ve video klipleri başka dosya biçimlerinde kaydediyorsa, bu dosyaları bilgisayara kaydedin ve bir yazılım uygulaması kullanarak yazdırın. Daha fazla bilgi için, HP Photosmart Yazıcı ekran Yardımına bakın.

## Bellek kartlarını takma

Dijital kamerayla resim çektikten sonra, bellek kartını kameradan çıkarıp yazıcıya takın.

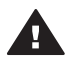

**Dikkat uyarısı** Bellek Kartı ışığı yanıp sönerken bellek kartını dışarı çekmeyin. Yanıp sönen ışık yazıcının bellek kartına erişmekte olduğunu

gösterir. Bellek kartını erişildiği sırada çıkarmak yazıcıya ve bellek kartına zarar verebilir veya bellek kartındaki bilgileri bozabilir.

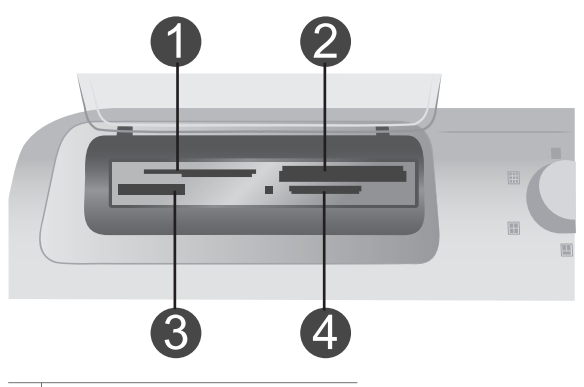

- 1 SmartMedia, xD-Picture Card
- 2 Bellek Çubukları
- 3 CompactFlash, Microdrive
- 4 MultiMediaCard, Secure Digital

#### Bellek kartını takmak için

- 1 Bellek kartı yuvalarına önceden takılmış bellek kartlarını çıkarın. Bir seferde yalnızca bir kart takabilirsiniz.
- 2 Bellek kartınız için doğru yuvayı bulun.
- 3 Bellek kartını, bakır renkli bağlantı noktaları aşağıda veya madeni iğne delikleri yazıcıya dönük olacak şekilde yuvaya takın.
- 4 Bellek kartını yazıcının içine doğru gidebildiği kadar hafifçe itin.

Yazıcı bellek kartını okur ve sonra karttaki ilk fotoğrafı görüntüler. Karttaki fotoğrafları seçmek için dijital kameranızı kullandıysanız, yazıcı size kamerayla seçilmiş fotoğrafları bastırmak isteyip istemediğinizi sorar.

## Fotoğrafları seçme

Yazıcı kontrol panelini kullanarak, bastırmak üzere bir veya daha çok fotoğraf seçebilirsiniz.

#### Fotoğraf seçme

- 1 Bellek kartını takın.
- 2 Bastırmak istediğiniz fotoğrafa gitmek için Fotoğraf Seç ◀ veya ▶ düğmesine basın.

İpucu Fotoğraflar arasında hızla hareket etmek için Fotoğraf Seç ∢ veya tuşunu basılı tutun.

Yazıcı ekranının sol alt köşesinde, fotoğrafın bastırılmak üzere seçildiğini gösteren bir onay işareti belirir. Fotoğrafın birden çok kopyasını bastırmak için Fotoğraf Seç ☑ tuşuna art arda basın. Onay işaretinin yanında, kaç kopya yazdırılacağını gösteren bir sayı belirir. Kopya sayısını bir azaltmak için İptal tuşuna basın.

4 Ek fotoğraflar seçmek için bu adımları yineleyin.

## Fotoğrafın seçimini kaldırma

- Seçimini kaldırmak istediğiniz fotoğrafa gitmek için Fotoğraf Seç 
   veya ►
   düğmesine basın.
- 2 **İptal** tuşuna basın.

Fotoğraftan seçimin kaldırılması, fotoğrafı bellek kartından silmez.

## Seçili fotoğrafları bastırma

Fotoğrafları bir bellek kartından veya PictBridge veya HP doğrudan yazdırmalı dijital kameradan bastırabilirsiniz. Seçili fotoğrafları, tüm fotoğrafları, prova sayfasında seçilen fotoğrafları veya bir fotoğraflar aralığını bastırabilirsiniz. Yönergeler için, *Kullanıcı Kılavuzu CD'sinde* çevrimiçi olarak kullanılabilir durumda olan *Kullanıcı Kılavuzu*'na bakın.

## Fotoğrafları geliştirme

Yazıcı fotoğraflarınızı geliştirmenize veya yaratıcı şekillerde kullanmanıza olanak tanıyan çeşitli araç ve efektler sağlar. Renk efektleri ekleyebilir, kırmızı göz giderebilir ve dekoratif bir çerçeve ekleyebilirsiniz. Ayarlar orijinal fotoğrafınızı değiştirmez. Yalnızca yazdırmayı etkiler. Yönergeler için, *Kullanıcı Kılavuzu CD'sinde* çevrimiçi olarak kullanılabilir durumda olan *Kullanıcı Kılavuzu*'na bakın.

## Yazıcı tercihlerini değiştirme

Yazıcı kontrol panelindeki yazıcı menüsünü kullanarak, yazıcının varsayılan ayarları yerine kendi kişisel tercihlerinizi uygulayabilirsiniz. Yazıcı tercihleri genel ayarlardır. Bastırdığınız her fotoğrafa uygulanır. Kullanabileceğiniz seçeneklerin tam listesi ve varsayılan ayarları için, bkz: Yazıcı menüsü. Yazıcı tercihlerini değiştirmekle ilgili yönergeler için, *Kullanıcı Kılavuzu CD'sinde* çevrimiçi olarak kullanılabilir durumda olan *Kullanıcı Kılavuzu*'na bakın.

## Bağlanma

Diğer aygıtlara ve kişilere bağlı kalmak için yazıcıyı kullanın.

## Diğer cihazlara bağlanma

Bu yazıcı, bilgisayarlara ve diğer aygıtlara bağlanmak için birkaç yol sunar. Her bağlantı türü farklı işlemler yapmanıza olanak tanır.

| Bağlantı türü ve size gereken                                                                                                    | Ne yapmanızı sağlar?                                                                                                    |  |
|----------------------------------------------------------------------------------------------------|----------------------------------------------------------------------------------------------------|--|
| <ul> <li>USB</li> <li>Universal Serial Bus 1.1. veya 2.0<br/>(USB - Evrensel Seri Veri Yolu) tam<br/>hız uyumlu kablo, 3 metre (10 ft)</li> </ul> | <ul> <li>Bilgisayardan yazıcıya yazdırma.<br/>Bkz: Bilgisayarla bastırma.</li> <li>Fotoğrafları, yazıcıya takılan bellek<br/>kartından bir bilgisayara kaydedin.<br/>Burada fotoğraflarınızı HP Image</li> </ul> |  |

| Bağlantı türü ve size gereken                                                                                                    | Ne yapmanızı sağlar?                                                                                                    |  |
|----------------------------------------------------------------------------------------------------|----------------------------------------------------------------------------------------------------|--|
| veya daha kısa. Yazıcıyı USB<br>kablosuyla bağlama hakkındaki<br>yönergeler için <i>Hızlı Başlangıç</i><br>Kitapçığına bakın.<br>Internet erişimi olan bir bilgisayar<br>(HP Instant Share kullanmak için).        | <ul> <li>Zone yazılımıyla geliştirebilir veya<br/>düzenleyebilirsiniz.</li> <li>Fotoğraflarınızı HP Instant Share<br/>yoluyla paylaşma.</li> <li>HP Photosmart doğrudan<br/>yazdırmalı dijital kameradan<br/>yazıcıya bastırma. Daha fazla bilgi<br/>için Bilgisayarsız bastırma<br/>konusuna ve kameranın belgelerine<br/>bakın.</li> </ul>                       |  |
| <b>PictBridge</b><br>PictBridge uyumlu dijital kamera ve USB<br>kablosu.<br>Kamerayı, yazıcının önündeki kamera<br>bağlantı noktasına bağlayın.                                                                    | Doğrudan PictBridge uyumlu dijital<br>kameradan yazıcıya bastırma.<br>Daha fazla bilgi için Bilgisayarsız<br>bastırma konusuna ve kameranın<br>belgelerine bakın.                                                                                                    |  |
| Bluetooth<br>İsteğe bağlı HP Bluetooth kablosuz<br>yazıcı adaptörü.<br>Yazıcı bu aksesuarla birlikte geldiyse<br>veya bunu ayrıca satın aldıysanız,<br>yönergeler için ekli belgelere ve ekran<br>Yardımına bakın. | Bluetooth kablosuz teknolojisi olan bir<br>aygıttan yazıcıya bastırma.<br>İsteğe bağlı HP Bluetooth kablosuz<br>yazıcı adaptörünü kamera bağlantı<br>noktası üzerinden yazıcıya bağlarsanız,<br>Bluetooth yazıcı menüsü seçeneklerini<br>gerektiği gibi ayarlamaya dikkat edin.<br>Bkz: Yazıcı menüsü.<br>Adaptör Macintosh işletim sistemiyle<br>uyumlu değildir. |  |

## HP Instant Share üzerinden bağlanma

E-posta, çevrimiçi albüm veya çevrimiçi fotoğraf son işlem hizmeti kullanarak fotoğraflarınızı arkadaşlarınızla ve akrabalarınızla paylaşmak için HP Instant Share kullanın. Yazıcının USB kablosuyla Internet erişimi olan bir bilgisayara bağlanması ve tüm HP yazılımının yüklü olması gerekir. HP Instant Share kullanmaya çalışırsanız ve gereken tüm yazılım yüklü veya yapılandırılmış değilse, gerekli adımları uygulamanızı isteyen bir mesaj görüntülenir.

#### HP Instant Share'i kullanmak için

- 1 Bir bellek kartı takın ve bazı fotoğrafları seçin.
- 2 HP Instant Share düğmesine basın.
- 3 Seçili fotoğrafları başkalarıyla paylaşmak için bilgisayar ekranındaki yönergeleri izleyin.

HP Instant Share kullanma hakkında bilgi için ekrandaki HP Image Zone Help'e (HP Image Zone Yardımı) bakın.

## Bilgisayarla bastırma

Tüm HP fotoğraf yazıcıları, fotoğraflarınızla her zamankinden daha çok şey yapmanıza olanak tanıyan HP Image Zone yazılımıyla birlikte gelir. Yazıcınızı resimlerinizde yaratıcılığınızı göstermek için kullanın: resimlerinizi düzenleyin, paylaşın ve tebrik kartı gibi eğlenceli projeler oluşturun. HP Image Zone yalnızca **Normal** yükleme seçeneğini seçerseniz yüklenir. Bkz: Yazılımı yükleme.

| Yazılım özelliği                                                                                                    | Bilgi nerede bulunur?                                                                                                    |
|----------------------------------------------------------------------------------------------------|----------------------------------------------------------------------------------------------------|
| <ul> <li>Yazdırmayı kontrol etme</li> <li>HP Photosmart yazıcı sürücüsünün<br/>gücünü kontrol edin. Bu yazılım<br/>fotoğraflarınızı nasıl bastıracağınızı tam<br/>olarak kontrol etmenizi sağlar. Bu<br/>yazılım ile:</li> <li>Mürekkep ve fotoğraf ortamı<br/>tasarrufu yapmak için taslak<br/>kalitesinde baskılar üretebilirsiniz</li> <li>Yazıcıdan ve dijital<br/>fotoğraflarınızdan nasıl en iyi<br/>şekilde yararlanabileceğinizi<br/>öğrenebilirsiniz</li> <li>En yüksek kalitede baskıyı elde<br/>etmek için gelişmiş renk ayarlarını<br/>kullanabilirsiniz</li> </ul> | Windows: Ekran Yardımında<br>HP Photosmart Printer Help<br>(HP Photosmart Yazıcı Yardımı)'i<br>tıklatın. Yazdır iletişim kutusunda bir<br>seçenek hakkında daha fazla bilgi<br>edinmek için <b>Bu Nedir?</b> düğmesini<br>tıklatın.<br>Macintosh: Finder'da (Bulucu) Help ><br>Mac Help'i (Yardım > Mac Yardımı) ve<br>sonra Library > HP Photosmart Printer<br>Help for Macintosh'ı (Kitaplık ><br>Macintosh için HP Photosmart Yazıcı<br>Yardımı) seçin.                                                                                                    |
| <ul> <li>HP Instant Share</li> <li>Aile ve arkadaşlarınızla fotoğraf<br/>paylaşmak için HP Instant Share'i<br/>kullanın. HP Instant Share aşağıdakileri<br/>kolayca yapmanızı sağlar:</li> <li>Resimleri büyük dosya ekleri<br/>olmadan HP Instant Share'i<br/>kullanarak e-posta ile gönderme</li> <li>Fotoğrafları paylaşmak,<br/>düzenlemek ve saklamak için<br/>çevrimiçi albümler oluşturma</li> <li>Profesyonel olarak işlenen baskıları<br/>çevrimiçi olarak sipariş etme<br/>(kullanılabilirlik ülkeye/bölgeye göre<br/>değişir)</li> </ul>                             | Belirli yazıcı modelinizle HP Instant<br>Share'i kullanma hakkında daha fazla<br>bilgi için, bkz: HP Instant Share<br>üzerinden bağlanma.<br>Windows: Ekran Yardımında, Use the<br>HP Image Zone (HP Image Zone'u<br>Kullan)'u ve sonra Share your images<br>using HP Instant Share your images<br>using HP Instant Share (HP Instant<br>Share kullanarak resimlerinizi paylaşın)<br>seçeneğini tıklatın.<br>Windows'ta HP Instant Share kullanmak<br>için HP Image Zone yazılımını başlatın,<br>bir veya daha çok fotoğraf seçin, sonra<br>HP Instant Share sekmesini tıklatın.<br>Macintosh: HP Instant Share'i<br>başlattıktan sonra ekran yönergelerini<br>uygulayın.<br>HP Instant Share'i Macintosh'ta<br>kullanmak için Takma birimindeki<br>HP Photosmart Menu düğmesine basın<br>ve basılı tutun, sonra açılan menüden<br>HP Instant Share'i seçin. |

## (devam)

| Yazılım özelliği                                                                                                    | Bilgi nerede bulunur?                                                                                                    |
|----------------------------------------------------------------------------------------------------|----------------------------------------------------------------------------------------------------|
| Yaratıcı projeler<br>Fotoğraf albümünün dışında karar verin.<br>HP Image Zone dijital fotoğraflarınızı<br>aşağıdaki gibi yaratıcı projeler için<br>kullanmanıza olanak tanır:<br>Utüyle aktarma<br>Başlık Sayfaları<br>Tebrik kartları                                                                                                    | Windows: Ekran Yardımında, Use the<br>HP Image Zone (HP Image Zone'u<br>Kullan)'ı ve sonra Create projects<br>(Proje oluştur)'i tıklatın.<br>Windows'ta yaratıcı projeler yapmak için<br>HP Image Zone yazılımını başlatın, bir<br>veya daha çok fotoğraf seçin, sonra<br>Projects (Projeler) sekmesini tıklatın.<br>Macintosh: Macintosh'ta yaratıcı<br>projeler yapmak için Takma birimindeki<br>HP Photosmart Menu düğmesine basın<br>ve basılı tutun, sonra açılan menüden<br>HP Image Print'i seçin. Print Style<br>(Yazdırma Stili) açılan menüsünden bir<br>yaratıcı yazdırma seçeneği belirleyin.<br>HP Image Print penceresinde ekran<br>yönergeleri görüntülenir. |
| <ul> <li>Fotoğraflarınızı düzenleme</li> <li>Image Zone aşağıdakileri yapmanızı sağlayarak dijital fotoğraflarınızı ve video kliplerinizi rahatça kontrol etmenize yardımcı olur:</li> <li>Fotoğraflarınızı albümlerde düzenleme</li> <li>Fotoğraflarınızı tarih, anahtar sözcük ve daha fazlasına göre arama</li> <li>Resimler için otomatik olarak dizin oluşturma</li> </ul> | Ekran Yardımında, <b>Use the HP Image</b><br><b>Zone</b> (HP Image Zone'u Kullan)'u ve<br>sonra <b>Manage your images</b><br>(Resimlerinizi yönetin)'i tıklatın.<br>Fotoğraflarınızı Windows'ta düzenlemek<br>için HP Image Zone'u başlatın, sonra <b>My</b><br><b>Images</b> (Görüntülerim) sekmesini tıklatın.<br><b>Macintosh</b> : Bu özellik Macintosh'ta<br>kullanılamaz.                                                                                                    |
| Fotoğraflarınızı düzenleme ve<br>geliştirme                                                                                                    | Windows: Ekran Yardımında, Use the<br>HP Image Zone (HP Image Zone'u<br>Kullan)'u ve sonra Edit your images<br>(Resimlerinizi düzenleyin)'i tıklatın.<br>Fotoğrafları Windows'ta düzenlemek için<br>HP Image Zone yazılımını başlatın, bir<br>veya daha çok fotoğraf seçin, sonra Edit<br>(Düzen) sekmesini tıklatın.<br>Macintosh: Fotoğraflarınızı<br>Macintosh'ta düzenlemek için Takma                                                                                                    |

| (devam)                                                                                                    |                                                                                 |
|----------------------------------------------------------------------------------------------------|---------------------------------------------------------------------------------|
| Yazılım özelliği                                                                                                    | Bilgi nerede bulunur?                                                           |
| HP Image Zone aşağıdakileri<br>yapmanıza olanak tanır:                                                                                                    | birimindeki <b>HP Photosmart Menu</b><br>düğmesine basın ve basılı tutun, sonra |
| <ul> <li>Fotoğraflarınızı bastırmadan önce<br/>geliştirmek için renk düzeltme ve<br/>diğer ayarları yapma</li> <li>Metin ve diğer grafikler ekleme</li> <li>Dijital fotoğraflarınızı yeniden<br/>boyutlandırma</li> </ul> | açılan menüden <b>HP Image Print</b> 'i seçin.                                  |

# 3 Yazılımı yükleme

## Yazılımı yükleme

Yazıcı, bilgisayara yükleyebileceğiniz isteğe bağlı yazılımla birlikte gelir.

Yazıcı donanımını kurmak için *Kurulum Kılavuzu*'nu kullandıktan sonra, yazılımı yüklemek için bu bölümdeki yönergeleri kullanın.

| Windows kullanıcıları                                                                                                    | Macintosh kullanıcıları                                                                                                    |  |
|----------------------------------------------------------------------------------------------------|----------------------------------------------------------------------------------------------------|--|
| Önemli: İstenmedikçe USB kablosu bağlamayın.                                                                                                    | Önemli: İstenmedikçe USB kablosu bağlamayın.                                                                                                    |  |
| <ul> <li>HP yazılımınızda Typical (Normal)<br/>yüklemeyi seçtiğinizde, HP Image Zone<br/>yazılımı ve tam yazıcı işlevselliği<br/>otomatik olarak yüklenir.</li> <li>1 HP Photosmart CD'sini<br/>bilgisayarınızın CD-ROM<br/>sürücüsüne yerleştirin.</li> <li>2 Next (İleri) düğmesini tıklatın ve<br/>ekrandaki yönergeleri izleyin.<br/>Yönergeler görünmüyorsa, CD-<br/>ROM sürücüsünde setup.exe<br/>dosyasını bulun ve çift tıklatın.<br/>Dosyalar yüklenirken birkaç dakika<br/>bekleyin.</li> </ul> | <ol> <li>HP Photosmart CD'sini<br/>bilgisayarınızın CD-ROM<br/>sürücüsüne yerleştirin.</li> <li>HP Photosmart CD simgesini çift<br/>tıklatın.</li> <li>HP Photosmart Install simgesini<br/>çift tıklatın. Yazıcı yazılımını<br/>yüklemek için ekrandaki yönergeleri<br/>izleyin.</li> <li>İstendiğinde, USB kablosunun bir<br/>ucunu yazıcının arkasındaki USB<br/>bağlantı noktasına ve diğer ucunu<br/>da bilgisayarınızdaki USB bağlantı<br/>noktasına bağlayın.</li> </ol> |  |
| Not Found New Hardware (Yeni<br>Donanım Bulundu) ekranı<br>görünürse, Cancel (İptal)<br>düğmesine basın, USB<br>kablosunu çıkarın ve<br>yüklemeyi yeniden başlatın.                                                                                                    | yazıcıyı seçin. Yazıcı listede<br>görünmüyorsa, yazıcıyı eklemek<br>için <b>Edit Printer List</b> (Yazıcı<br>Listesini Düzenle) seçeneğini tıklatın.                                                                                                    |  |
| 3 İstendiğinde, USB kablosunun bir<br>ucunu yazıcının arkasındaki USB<br>bağlantı noktasına ve diğer ucunu<br>da bilgisayarınızdaki USB bağlantı<br>noktasına bağlayın.                                                                                                    |                                                                                                    |  |
| 4 Yükleme sona erene kadar ve<br>bilgisayarınız yeniden başlatılana<br>kadar ekrandaki yönergeleri izleyin.<br>Congratulations (Tebrikler) sayfası<br>göründüğünde <b>Print a demo page</b><br>(Demo sayfası yazdır) seçeneğini<br>tıklatın.                                                                                                    |                                                                                                    |  |

## Yükleme sorunlarını giderme

Yazıcı yazılımı başarıyla yüklenemediyse veya yazılım yüklemesinden sonra yazıcı ve bilgisayar gerektiği gibi iletişim kuramıyorsa, olası çözümler için bu sayfaya bakın. Yine de yardıma ihtiyacınız olursa, yazıcı belgelerine bakın veya Müşteri Desteğine başvurun. Yazıcı ve bilgisayar arasındaki tüm kablo bağlantılarını kontrol edin ve yazıcı yazılımının en yeni sürümünü kullandığınızdan emin olun.

#### Yeni Donanım Bulundu Sihirbazı açılıyor, ancak yazıcıyı tanımıyor.

USB kablosunu yazıcı yazılımı yüklemesini tamamlamadan takmış olabilirsiniz. USB kablosunu çıkarın ve yazılım yüklemesini yeniden başlatın. Yazılım yüklemesi sırasında istendiğinde USB kablosunu bağlayın.

#### Bilgisayar yazılım yüklemesi sırasında yanıt vermiyor.

Bu virüsten koruma programı ya da başka bir yazılım programının arka planda çalıştığı ve yükleme işlemini yavaşlattığı anlamına gelebilir. Yazılım dosyaları kopyalamayı tamamlayana kadar bekleyin; bu birkaç dakika sürebilir. Birkaç dakika sonra yazıcı hala yanıt vermiyorsa, bilgisayarı yeniden başlatın, etkin virüsten koruma programlarını duraklatın veya devre dışı bırakın, tüm diğer yazılım programlarından çıkın ve sonra yazıcı yazılımını yeniden yükleyin.

Not Virüsten koruma programınız bilgisayarı yeniden başlattığınızda otomatik olarak etkinleşir.

#### Sistem Gereksinimleri iletişim kutusu yükleme sırasında kayboluyor.

Bilgisayar sisteminin bir bileşeni minimum sistem gereksinimlerini karşılamıyordur. Bileşeni minimum sistem gereksinimine yükseltin ve sonra yazıcı yazılımını yeniden yükleyin.

## Sistem Gereksinimleri onay işareti bilgisayarın Internet Explorer'ın eski bir sürümünü çalıştırdığını gösterir.

Klavyede Ctrl+Üst Krkt tuşlarına basın ve engeli geçmek ve yazılım yüklemesini tamamlamak için Sistem Gereksinimleri iletişim kutusunda **İptal**'i tıklatın. HP Photosmart yazılımını yükledikten sonra hemen Internet Explorer'ı güncelleştirmeniz gerekir, aksi taktirde HP yazılımı gerektiği gibi çalışmaz.

Not Internet Explorer'ı güncelleştirdikten sonra HP yazılımını yeniden yüklemeniz gerekmez.

#### Bilgisayar HP Photosmart CD'sini okuyamadı.

CD'nin kirli veya çizilmiş olmadığından emin olun. Diğer CD'ler çalışıyor ancak HP Photosmart CD'si çalışmıyorsa, CD'niz hasarlı olabilir. Yazıcı yazılımını www.hp.com/support adresinden yükleyebilirsiniz. Diğer CD'ler de çalışmıyorsa, CD-ROM sürücünüze servis uygulamanız gerekebilir.

## 4 Destek ve garanti

Bu bölüm, teknik destek ve yazıcı garantisi hakkında bilgi içerir.

## Müşteri Desteği

Bir sorununuz varsa, aşağıdaki adımları izleyin:

- 1 Yazıcıyla birlikte gelen belgelere bakın.
  - Hızlı Başlangıç kitapçığı: HP Photosmart 8100 series Hızlı Başlangıç kitapçığı yazıcınızı nasıl kuracağınızı ve ilk fotoğrafınızı nasıl bastıracağınızı açıklar.
  - Kullanıcı Kılavuzu: Kullanıcı Kılavuzu, yazıcının temel özelliklerini anlatır, yazıcının bilgisayara bağlanmadan nasıl kullanılacağını açıklar ve donanım sorun giderme bilgilerini içerir. Kullanıcı Kılavuzu CD'sinde çevrimiçi olarak bulunur.
  - HP Photosmart Yazıcı Yardımı: HP Photosmart Yazıcı ekran Yardımı yazıcının bilgisayara bağlanarak nasıl kullanılacağını açıklar ve yazılıma ilişkin sorun giderme bilgileri içerir.
  - Başvuru Kılavuzu: HP Photosmart 8100 series Başvuru Kılavuzu şu anda okumakta olduğunuz kitaptır. Bu kitap; kurulum, işleyiş, teknik destek ve garanti dahil, yazıcı hakkında temel bilgiler sağlar. Ayrıntılı yönergeler için Kullanıcı Kılavuzu CD'sine bakın.
  - HP Photosmart Yazıcı Yardımı: HP Photosmart Yazıcı ekran Yardımı yazıcının bilgisayara bağlanarak nasıl kullanılacağını açıklar ve yazılıma ilişkin sorun giderme bilgileri içerir. Bkz: Yazılımı yükleme.
- 2 Sorunu belgeler yer alan bilgileri kullanarak çözemezseniz, aşağıdakileri yapmak için www.hp.com/support adresine gidin:
  - Çevrimiçi destek sayfalarına erişme
  - HP'ye sorularınıza yanıt almak için bir e-posta gönderme
  - Çevrimiçi sohbeti kullanarak bir HP teknisyeniyle bağlantı kurma
  - Yazılım güncelleştirmelerini kontrol etme
  - Destek seçenekleri ve kullanılabilirlikleri ürüne, ülkeye/bölgeye ve dile göre değişir.
- 3 Yalnızca Avrupa için: Yerel satış noktanızla bağlantı kurun. Yazıcının donanım sorunu varsa, yazıcıyı satın aldığınız yere getirmeniz istenir. Yazıcının sınırlı garanti dönemi boyunca servis ücretsizdir. Garanti döneminden sonra, bir servis ücreti ödemeniz istenir.
- 4 Sorunu ekran Yardımı veya HP web sitelerini kullanarak çözemezseniz, ülkenize/bölgenize ait numaradan Müşteri Destek Merkezini arayın. Ülke/bölge telefon numaraları listesi için aşağıdaki bölüme bakın.

## Telefonla Müşteri Desteği

Yazıcınızın garanti dönemi sırasında, ücretsiz telefon desteği alabilirsiniz. Daha fazla bilgi için, bkz: Sınırlı garanti bildirimi veya ücretsiz desteğinizin süresini kontrol etmek için www.hp.com/ support adresine gidin.

Ücretsiz telefon desteği döneminden sonra, HP'den ek bir ücret karşılığında yardım alabilirsiniz. Destek seçenekleri için HP satıcınıza başvurun veya ülkenize/bölgenize ait destek telefon numarasını arayın.

Telefonda HP desteği almak için bulunduğunuz yere ait destek telefon numarasını arayın. Standart telefon şirketi ücretleri uygulanır.

**Batı Avrupa:**Batı Avrupa'daki müşteriler ülkelerine/bölgelerine ait telefon destek numaraları için www.hp.com/support adresine gitmelidir.

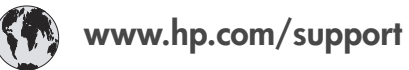

| 61 56 45 43                                                                    | الجز ائر                                          |
|--------------------------------------------------------------------------------|---------------------------------------------------|
| Argentina<br>Argentina                                                         | (54) 11-4778-8380<br>0-810-555-5520               |
| Australia                                                                      | 13 10 47                                          |
| 800 171                                                                        | البحرين                                           |
| Brasil (dentro da<br>grande São Paulo)<br>Brasil (fora da<br>grande São Paulo) | (11) 3747-7799<br>0800-157751                     |
| Canada                                                                         | (800) 474-6836                                    |
| Caribbean                                                                      | 1-800-711-2884                                    |
| Central America                                                                | 1-800-711-2884                                    |
| Chile                                                                          | 800-360-999                                       |
| 中国                                                                             | (8621) 38814518                                   |
| Columbia                                                                       | 01-800-011-4726                                   |
| Costa Rica                                                                     | 0-800-011-4114 +<br>1-800-711-2884                |
| Česká republika                                                                | 261 307 310                                       |
| Ecuador (Andinatel)                                                            | 1-800-711-2884                                    |
| Ecuador (Pacifitel)                                                            | 1-800-225528                                      |
| 2 532 5222                                                                     | مصر                                               |
| Greece (international)<br>Greece (in-country)<br>Greece (Cyprus)               | + 30 210 6073603<br>801 11 22 55 47<br>800 9 2649 |
| Guatemala                                                                      | 1-800-999-5105                                    |
| 香港特別行政區                                                                        | 852-2802 4098                                     |
| Magyarország                                                                   | 1 382 1111                                        |
| India                                                                          | 1 600 44 7737                                     |
| Indonesia                                                                      | 62 (21) 350 3408                                  |
| (0) 9 830 4848                                                                 | ישראל                                             |
| Jamaica                                                                        | 0-800-7112884                                     |
| 日本                                                                             | 0570-000511                                       |
| 日本 (携帯電話の場合)                                                                   | +81-3-3335-9800                                   |

| 한국                                                                 | 1588-3003                       |  |
|--------------------------------------------------------------------|---------------------------------|--|
| Malaysia                                                           | 1800-80-5405                    |  |
| México (Ciudad de México)<br>México (fuera de<br>Ciudad de México) | (55)5258-9922<br>01-800-4726684 |  |
| 22 404747                                                          | المغرب                          |  |
| New Zealand                                                        | 0800 441 147                    |  |
| Nigeria                                                            | 1 3204 999                      |  |
| Panama                                                             | 001-800-7112884                 |  |
| Perú                                                               | 0-800-10111                     |  |
| Philippines                                                        | 63 (2) 867-3551                 |  |
| Polska                                                             | 22 5666 000                     |  |
| Puerto Rico                                                        | 1-877-232-0589                  |  |
| Republica Dominicana                                               | 1-800-7112884                   |  |
| România                                                            | (21) 315 4442                   |  |
| Russia (Moscow)<br>Russia (St. Petersburg)                         | 095 7973520<br>812 3467997      |  |
| 800 897 1444                                                       | السعودية                        |  |
| Singapore                                                          | 65 6272 5300                    |  |
| Slovakia                                                           | 2 50222444                      |  |
| South Africa (Intl.)                                               | + 27 11 2589301                 |  |
| South Africa (RSA)                                                 | 086 0001030                     |  |
| Rest Of West Africa                                                | + 351 213 17 63 80              |  |
| 臺灣                                                                 | (02) 8722-8000                  |  |
| Thailand                                                           | 66 (2) 353 9000                 |  |
| 71 89 12 22                                                        | تونس                            |  |
| Trinidad & Tobago                                                  | 1-800-7112884                   |  |
| Türkiye                                                            | (212) 444 7171                  |  |
| Ukraine                                                            | (380 44) 4903520                |  |
| 800 4520                                                           | الإمارات العربية المتحدة        |  |
| United States                                                      | (800) 474-6836                  |  |
| Venezuela                                                          | 01-800-4746.8368                |  |
| Việt Nam                                                           | 84 (8) 823 4530                 |  |
| For Bangladesh, Brunei,<br>Cambodia, Pakistan, and<br>Sri Lanka    | Fax to:<br>+65-6275-6707        |  |

#### Arama yapma

Müşteri Desteğini bilgisayar ve yazıcıya yakın bir yerden arayın. Aşağıdaki bilgileri sağlamaya hazır olun:

- Yazıcı model numarası (yazıcının ön tarafında bulunur).
- Yazıcı seri numarası (yazıcının alt tarafında bulunur).
- Bilgisayar işletim sistemi.
- Yazıcı sürücüsünün sürümü:
  - Windows PC: Yazıcı sürücüsünün sürümünü görmek için, Windows görev çubuğunda HP simgesini sağ tıklatın ve Hakkında'yı seçin.
  - Macintosh: Yazıcı sürücüsünün sürümünü görmek için, Print (Yazdır) iletişim kutusunu kullanın.

- Yazıcı veya bilgisayar ekranında görüntülenen mesajlar.
- Aşağıdaki soruları yanıtlar:
  - Aramanıza neden olan durum daha önce de oldu mu? Durumu yeniden oluşturabilir misiniz?
  - Bu durum oluştuğu sıralarda bilgisayarınıza yeni bir donanım veya yazılım yüklediniz mi?

## Sınırlı garanti bildirimi

Sınırlı garanti bildirimi ayrıca kutuya dahil edilmiştir.

Bölüm 4

## **5** Belirtimler

Bu bölüm HP Photosmart yazıcı yazılımını yüklemek için minimum gereksinimleri listeler ve seçili yazıcı belirtimlerini sağlar.

Yazıcı belirtimleri ve sistem gereksinimlerinin eksiksiz bir listesi için ekran Yardımına bakın. Ekran Yardımını görüntüleme hakkında bilgi için, bkz: Ek bilgi.

## Sistem gereksinimleri

| Bileşen           | Windows PC minimum                                                                                                    | Macintosh minimum                                                                                                    |
|-------------------|----------------------------------------------------------------------------------------------------|----------------------------------------------------------------------------------------------------|
| İşletim sistemi   | Microsoft® Windows 98, 2000<br>Professional, ME, XP Home<br>ve XP Professional                                                                                                    | Mac <sup>®</sup> OS X 10.1 - 10.3                                                                                               |
| İşlemci           | Intel <sup>®</sup> Pentium <sup>®</sup> II (ya da<br>eşdeğer) ya da daha yüksek                                                                                                    | G3 veya üstü                                                                                                    |
| RAM               | 64 MB (128 MB önerilir)                                                                                                    | Mac OS 10.1 - 10.3: 128 MB                                                                                                    |
| Boş disk alanı    | 500 MB                                                                                                    | 500 MB                                                                                                    |
| Video görüntüleme | 800 x 600, 16 bit ya da daha<br>yüksek                                                                                                    | 800 x 600, 16 bit ya da daha<br>yüksek                                                                                          |
| CD-ROM sürücüsü   | 4x                                                                                                    | 4x                                                                                                    |
| Bağlantı          | USB: Microsoft Windows 98,<br>2000 Professional, ME, XP<br>Home ve XP Professional<br>PictBridge: ön kamera<br>bağlantı noktasını kullanır<br>Bluetooth: isteğe bağlı<br>HP Bluetooth Kablosuz<br>Yazıcı Adaptörünü kullanır | <b>USB:</b> Ön ve arka bağlantı<br>noktaları (OS X 10.1 - 10.3)<br><b>PictBridge</b> : ön kamera<br>bağlantı noktasını kullanır |
| Тагауісі          | Microsoft Internet Explorer 5.5 veya üstü                                                                                                    | _                                                                                                    |

## Yazıcı özellikleri

| Belirtimler                                                                                                    |
|----------------------------------------------------------------------------------------------------|
| USB: Microsoft Windows 98, 2000 Professional, ME, XP<br>Home ve XP Professional; Mac OS X 10.1 - 10.3                                                                                                    |
| JPEG Baseline<br>TIFF 24 bit RGB sıkıştırılmamış iç içe geçmiş<br>TIFF 24 bit YCbCr sıkıştırılmamış iç içe geçmiş<br>TIFF 24 bit RGB bitler halinde paketlenmiş iç içe geçmiş<br>TIFF 8 bit gri sıkıştırılmamış/bitler halinde paketlenmiş |
|                                                                                                    |

#### Bölüm 5

| (devam)                   | (devam)                                                                                                    |  |  |
|---------------------------|----------------------------------------------------------------------------------------------------|--|--|
| Kategori                  | Belirtimler                                                                                                    |  |  |
|                           | TIFF 8 bit palet renk sıkıştırılmamış/bitler halinde<br>paketlenmiş                                                                                                    |  |  |
|                           | TIFF 1 bit sıkıştırılmamış/bitler halinde paketlenmiş/1D<br>Huffman                                                                                                    |  |  |
| Ortam boyutları           | Fotoğraf kağıdı 10 x 15 cm (4 x 6 inç)<br>Şeritli fotoğraf kağıdı 10 x 15 cm 1,25 cm şeritli (4 x 6 inç<br>0,5 inç şeritli)<br>Dizin kartları 10 x 15 cm (4 x 6 inç)<br>Hagaki kartları 100 x 148 mm (3,9 x 5,8 inç)<br>A6 kartları 105 x 148 mm (4,1 x 5,8 inç)                                                                                                    |  |  |
|                           | L boyutlu kartlar 90 x 127 mm (3,5 x 5 inç)                                                                                                    |  |  |
|                           | Şeritli L boyutlu kartlar 90 x 127 mm 12,5 mm şeritli<br>(3,5 x 5 inç 0,5 inç şeritli)                                                                                                    |  |  |
| Ortam belirtimleri        | Önerilen maksimum uzunluk: 356 mm (35,56 cm)<br>Önerilen maksimum kalınlık: 292 µm (11,5 mil)                                                                                                    |  |  |
| Ortam boyutları, standart | Fotoğraf kağıdı<br>76 x 76 mm - 216 x 356 mm (3 x 7,62 cm - 8,5 x 35,56 cm)<br>Düz kağıt<br>Letter, 216 x 280 mm (8,5 x 11 inç)<br>Legal, 216 x 356 mm (8,5 x 14 inç)<br>Executive, 190 x 254 mm (7,5 x 10 inç)<br>A4, 210 x 297 mm (8,27 x 11,7 inç)<br>A5, 148 x 210 mm (5,8 x 8,3 inç)<br>B5, 176 x 250 mm (6,9 x 9,8 inç)<br>Kartlar<br>Hagaki, 100 x 148 mm (3,94 x 5,83 inç)<br>L boyutlu, 90 x 127 mm (3,5 x 5 inç)<br>Şeritli L boyutlu, 90 x 127 mm 12,5 mm şeritli (3,5 x 5 inç<br>0,5 inç şeritli)<br>Dizin, 76 x 127 mm, 10 x 15 cm ve 127 x 203 mm (3 x 5<br>inç, 4 x 6 inç ve 5 x 8 inç)<br>A6, 105 x 148,5 mm (4,13 x 5,8 inç)<br>Zarflar<br>No. 9, 98,4 x 225,4 mm (3,875 x 8,875 inç)<br>No. 10, 105 x 240 mm (4,125 x 8,875 inç)<br>No. 10, 105 x 240 mm (4,33 x 8,66 inç)<br>C6, 114 x 162 mm (4,5 x 6,4 inç)<br>Özel<br>76 x 127 mm - 216 x 356 mm (3 x 12,70 cm - 8,5 x 35,56 cm) |  |  |

| (devam)                                         |                                                                                                    |  |
|-------------------------------------------------|----------------------------------------------------------------------------------------------------|--|
| Kategori                                        | Belirtimler                                                                                                    |  |
|                                                 | <b>Asetatlar ve etiket sayfaları</b><br>Letter, 216 x 280 mm (8,5 x 11 inç)<br>A4, 210 x 297 mm (8,27 x 11,7 inç)                                                                                                    |  |
| Ortam türleri                                   | Kağıt (düz, inkjet, fotoğraf ve başlık sayfası)<br>Zarflar<br>Asetatlar<br>Etiketler<br>Kartlar (dizin, tebrik, Hagaki, A6, L boyutlu)<br>Ütüyle aktarma                                                                                                    |  |
| Bellek kartları                                 | CompactFlash Type I ve II<br>Microdrive<br>MultiMediaCard<br>Secure Digital<br>SmartMedia<br>Bellek Çubukları<br>xD-Picture Card                                                                                                    |  |
| Bellek kartının desteklediği<br>dosya biçimleri | Yazdırma: Bu tabloda daha yukarıda bulunan listeye bakın<br>Kaydetme: Tüm dosya biçimleri                                                                                                    |  |
| Kağıt tepsileri                                 | Ana tepsi<br>76 x 127 mm - 216 x 356 mm (3 x 12,70 cm - 8.5 x 35,56<br>cm)<br>Fotoğraf tepsisi<br>10 x 15 cm (4 x 6 inç) ve Hagaki<br>Çıkış tepsisi<br>Tüm desteklenen boyutlar                                                                                                    |  |
| Kağıt tepsisi kapasitesi                        | Ana tepsi<br>100 sayfa düz kağıt<br>14 zarf<br>20–40 kart (kalınlığına bağlı olarak)<br>20 sayfa başlık kağıdı<br>30 sayfa başlık kağıdı<br>30 sayfa etiket<br>25 asetat, ütüyle aktarma veya fotoğraf kağıdı<br>Fotoğraf tepsisi<br>25 sayfa fotoğraf kağıdı<br>Çıkış tepsisi<br>50 sayfa fotoğraf kağıdı<br>20 sayfa fotoğraf kağıdı, başlık sayfası kağıdı veya asetat<br>10 kart veya zarf<br>25 sayfa etiket veya ütüyle aktarma |  |

#### Bölüm 5

| (devam)                 |                                                                                                    |
|-------------------------|----------------------------------------------------------------------------------------------------|
| Kategori                | Belirtimler                                                                                                    |
| Güç tüketimi            | Yazdırma: 15–45 W<br>Boşta: 5 W<br>Kapalı: 2 W                                                                                                    |
| Yazıcı kartuşları       | HP Gri Fotoğraf (C9368A)<br>HP Renkli Fotoğraf (C9369E)<br>HP Üç renkli (C8766E veya C9363E)<br>HP Siyah (C8767E)                                   |
| USB desteği             | Microsoft Windows 98, 2000 Professional, ME, XP Home<br>ve XP Professional<br>OS X 10.1 - 10.3<br>HP USB kablosunun 3 metreden kısa olmasını önerir |
| Video dosyası biçimleri | Motion JPEG AVI<br>Motion-JPEG QuickTime<br>MPEG-1                                                                                                  |

## Çevre beyanları

Hewlett-Packard Development Company, kaliteli ürünleri çevre açısından sağlıklı bir şekilde sağlamayı taahhüt eder.

#### Çevreyi koruma

Yazıcı, çevre üzerindeki olumsuz etkiyi en aza indirgeyecek bazı özelliklerle tasarlanmıştır. Daha fazla bilgi için www.hp.com/hpinfo/globalcitizenship/environment/ adresindeki 'HP's Commitment to the Environment' web sitesine gidin.

## Ozon üretme

Bu ürün ölçülebilir değerde ozon gazı (O3) üretmez.

## Enerji tüketimi

Enerji tüketimi ENERGY STAR<sup>®</sup> modunda önemli derecede düşer ve bu doğal kaynakların korunmasına ve ürünün performansını etkilemeden tasarruf yapılmasına neden olur. Bu ürün, enerji tasarrufunda bulunan ofis ürünleri geliştirmeyi teşvik etmek amacıyla kurulmuş, gönüllü bir program olan ENERGY STAR'a hak kazanmıştır.

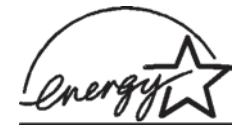

ENERGY STAR, U.S. EPA'nın ABD tescilli markasıdır. Bir ENERGY STAR ortağı olarak, Hewlett-Packard Company bu ürünün enerji verimliliği açısından ENERGY STAR yönergelerini karşıladığına karar vermiştir. Daha fazla bilgi için, www.energystar.gov adresine gidin.

## Kağıt kullanımı

Bu ürün DIN 19309'a göre geri dönüştürülmüş kağıt kullanımı için uygundur.

#### **Plastik malzemeler**

24 gramın (0,88 ons) üzerindeki plastik parçalar, yazıcı ömrünün sonunda geri dönüştürme amaçlı olarak plastik malzemeleri belirleme becerisini artıran uluslararası standartlara göre işaretlenir.

#### Malzeme güvenliği veri sayfaları

Material Safety Data Sheets (Malzeme Güvenliği Veri Sayfaları) (MSDS) www.hp.com/go/msds adresindeki HP web sitesinden elde edilebilir. Internet erişimi olmayan müşterilerin Müşteri Desteği'ne başvurmaları gerekir.

#### Geri dönüştürme programı

HP, birçok ülkede artan sayıda ürün iade ve geri dönüştürme programları sunar ve dünya çapında en büyük elektronik geri dönüştürme merkezlerinin bazılarıyla ortaktır. HP, en popüler ürünlerinin bazılarını yeniden satarak kaynakları korur.

Bu ürün, kullanım ömrü sonunda özel işlem gerektirebilecek lehimli kurşun içerir.

## **Declaration of conformity**

According to ISO/IEC Guide 22 and EN 45014

| Manufacturer's name and address:                                                  |                                                |  |  |
|-----------------------------------------------------------------------------------|------------------------------------------------|--|--|
| Hewlett-Packard Company, 16399 West Bernardo Drive, San Diego, CA 92127-1899, USA |                                                |  |  |
| Regulatory model number:                                                          | SDGOA-0402                                     |  |  |
| Declares that the product:                                                        |                                                |  |  |
| Product name:                                                                     | Photosmart 8100 series (Q3399A)                |  |  |
| Model number(s):                                                                  | Photosmart 8150 (Q3399A)                       |  |  |
| Power adapters:                                                                   | HP Part # Q0950-4476 (domestic)                |  |  |
|                                                                                   | HP Part # Q0950-4476 (international)           |  |  |
| Conforms to the following product specifications:                                 |                                                |  |  |
| Safety:                                                                           | IEC 60950: 3rd Edition: 1999                   |  |  |
|                                                                                   | EN 60950:2000                                  |  |  |
|                                                                                   | UL1950/CSA22.1 No.950, 3rd Edition:1995        |  |  |
|                                                                                   | NOM 019–SFCI-1993                              |  |  |
|                                                                                   | GB4943:2001                                    |  |  |
| EMC:                                                                              | CISPR 22: 1997 / EN 55022: 1998, Class B       |  |  |
|                                                                                   | CISPR 24: 1997 / EN 55024: 1998                |  |  |
|                                                                                   | IEC 61000-3-2: 2000 / EN 61000-3-2: 2000       |  |  |
|                                                                                   | IEC 61000-3-3/A1: 2001 / EN 61000-3-3/A1: 2001 |  |  |
|                                                                                   | CNS13438: 1998, VCCI-2                         |  |  |
|                                                                                   | FCC Part 15-Class B/ICES-003, Issue 2          |  |  |
|                                                                                   | GB9254: 1998                                   |  |  |

Supplementary Information:

The Product herewith complies with the requirements of the Low Voltage Directive 73/23/EEC and the EMC Directive 89/336/EEC and carries the CE marking accordingly.

Yalnızca Düzenleme konuları için Avrupa Bağlantısı: Hewlett Packard GmbH, HQ-TRE, Herrenberger Strasse 140, D-71034 Böblingen Almanya. (FAKS +49-7031-14-3143)